Kies via Source DVB-C

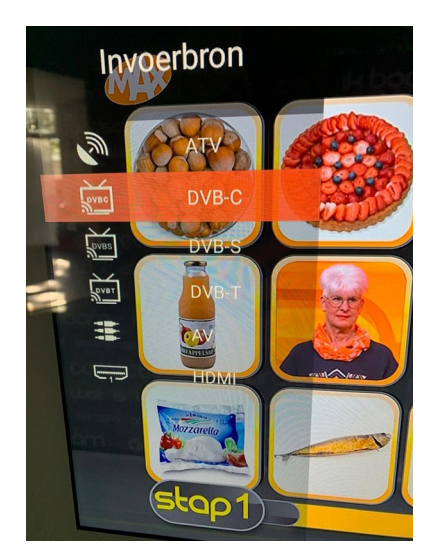

Kies Menu – Channel Setup – Auto Scan

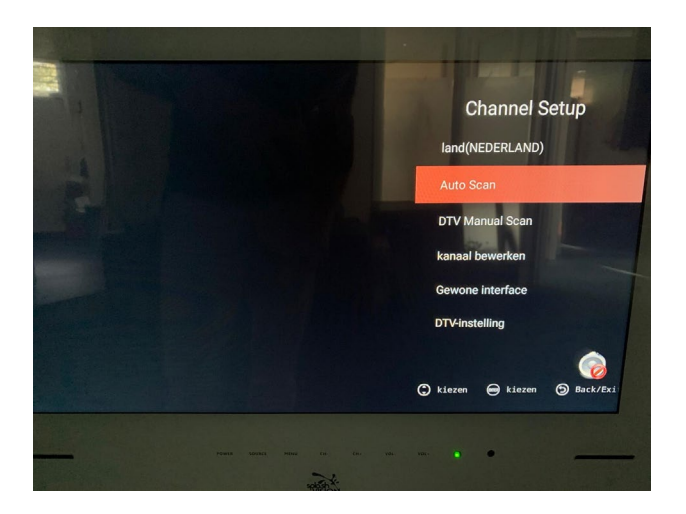

Kies Snelle Scan

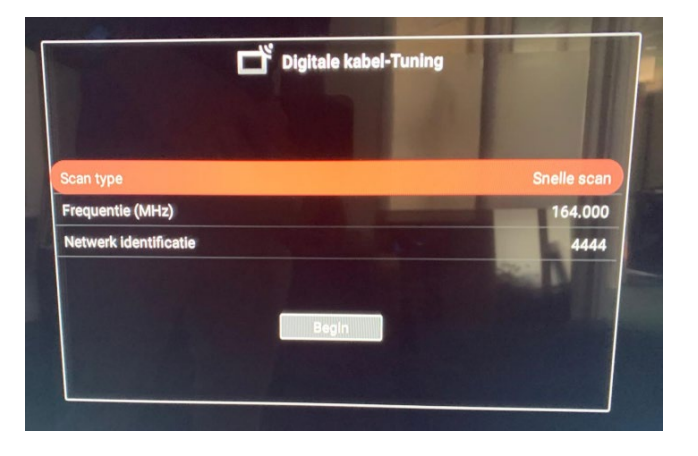

Selecteer Frequentie, druk op OK en kies Met de hand

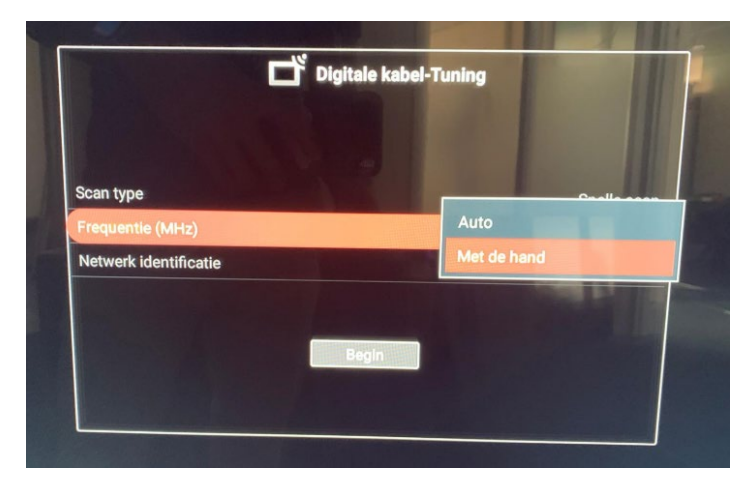

Vul de door de provider gegeven info in, zoals 164.000 of 474.000 en druk OK

| Scan type             |       |   |     |     |   |       | Snelle scan |
|-----------------------|-------|---|-----|-----|---|-------|-------------|
| Frequentie (MHz)      |       | 1 | 6 4 | . 0 | 0 | 0     | Reset       |
| Netwerk identificatie |       |   |     |     |   | and a | 4444        |
|                       |       |   |     |     |   |       | 11          |
|                       | Posis |   | 1   |     |   |       |             |
|                       | Begir |   |     |     |   |       |             |

Selecteer Netwerk Identificatie, druk OK en kies Met de hand

| ц.                    | igitale kabel-Tuning |             |
|-----------------------|----------------------|-------------|
| Scan type             |                      | Snelle scan |
| Frequentie (MHz)      |                      | 164.000     |
| Netwerk identificatie | Auto                 |             |
|                       | Met de l             | hand        |
|                       | Begin                |             |
|                       |                      |             |
|                       |                      |             |

Vul de frequentie in. Bij Ziggo is het zonder CI+ module 04444 en met module 05555.

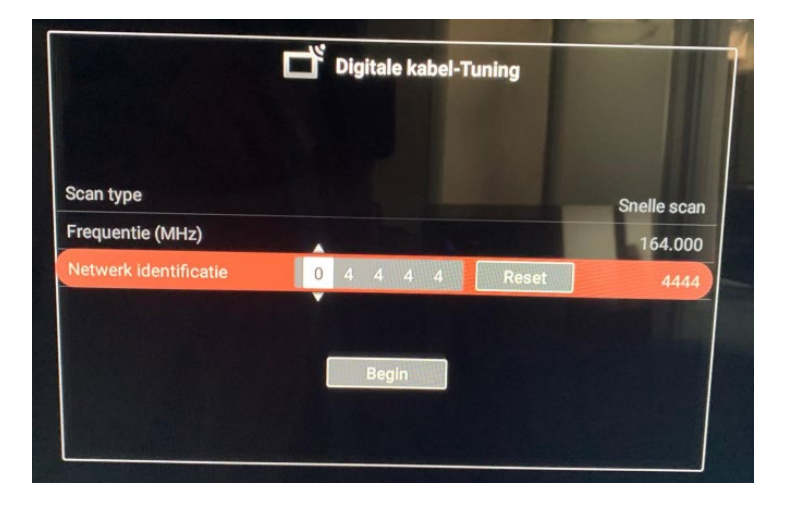

Ziet u nu de gewenste frequentie en netwerk ID staan, start dan de tuner scan.

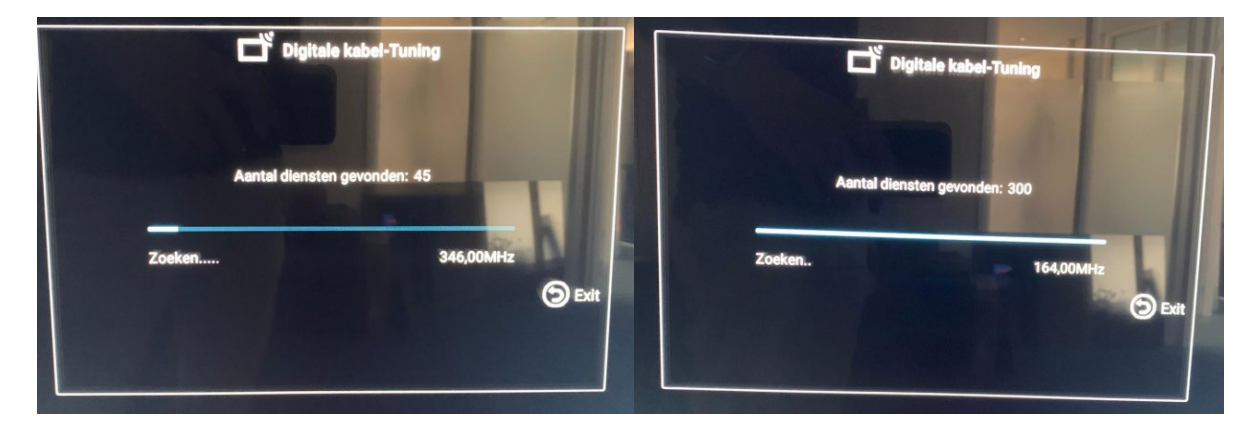

Dit duurt een paar minuten tot u ziet Update Database. De TV start dan op de eerste zender.

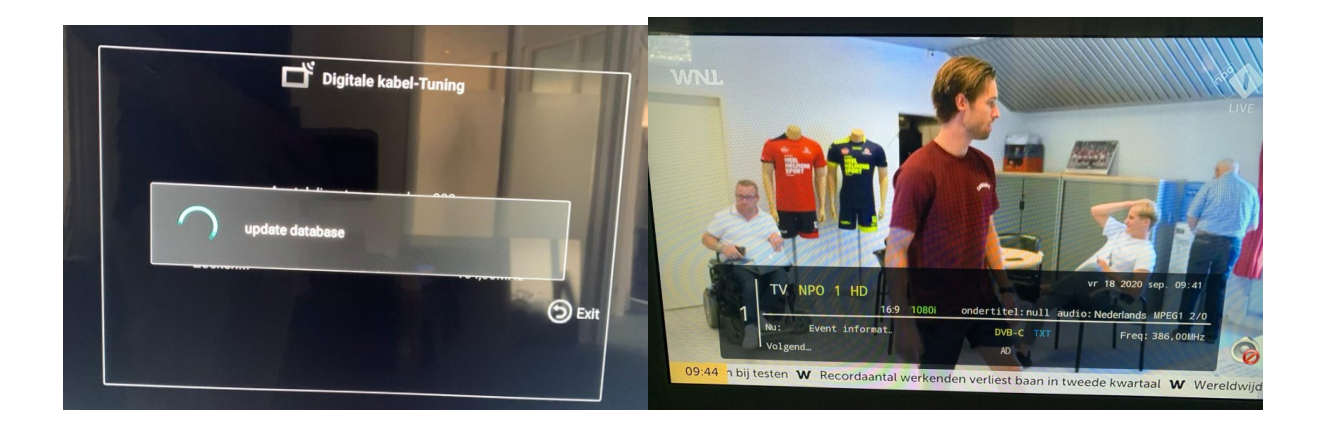